電子証明書の失効手順

マスタユーザ、管理者ユーザは、ご自身または他のユーザの証明書を失効することができます。

手順1 業務を選択

「管理・設定」メニューをクリックしてください。

続いて業務選択画面が表示されますので、「利用者管理」ボタンをクリックしてください。

| ៍ | 管理・設定 | 業務選択      | BSS                               | K001 |       |
|---|-------|-----------|-----------------------------------|------|-------|
|   | 企業管理  | >         | 企業情報の照会などを行うことができます。              |      |       |
|   | 利用者管理 | >         | 利用者情報の照会などを行うことができます。             |      | 利用者管理 |
|   | 操作履歷照 | <u>که</u> | ご自身または他の利用者が行った操作の履歴照会を行うことができます。 |      |       |
| _ |       |           |                                   |      |       |

## 手順2 利用者管理メニューを選択

利用者管理メニュー画面が表示されますので、「証明書失効」ボタンをクリックしてください。

| 用者管理 作業内容選択                        | BRSK001            |
|------------------------------------|--------------------|
| 自身の情報の変更・照会                        |                    |
| パスワード変更 > ログインパスワード、確認用パスワードを変更できる | ます。                |
| 利用者情報の管理                           |                    |
| 利用者情報の管理  利用者情報の新規登録、登録されている利用者情報の | の照会、変更、または削除が可能です。 |
| 利用者停止・解除                           |                    |
| 利用者停止・解除 > 利用者のサービス停止、停止解除が可能です。   |                    |
| 証明書失効                              |                    |
| 証明書失効 クライアント証明書の失効が可能です。           |                    |
|                                    |                    |

## 手順3 利用者一覧

利用者一覧画面が表示されます。証明書を失効したい利用者を選択し、「失効」ボタンをク リックしてください。

| 利用者管  | 理 利用者-                             | 覽       |         |       |                       | BRSK018     |
|-------|------------------------------------|---------|---------|-------|-----------------------|-------------|
| 利用者を選 | 明者を選択 証明書失効 失効完了                   |         |         |       |                       |             |
| 証明書c  | 証明書の失効を行う利用者を選択の上、「失効」ボタンを押してください。 |         |         |       |                       |             |
| 利用者   | 利用者一覧                              |         |         |       |                       |             |
|       |                                    |         |         |       | 並び順: ログインID ▼ 昇順      | ▼ 再表示       |
| 選択    | ログインID                             | 利用者名    | 利用者区分   | 証明書状態 | 証明書有効期限               |             |
| 0     | iwagin301                          | 岩手 太郎   | マスターユーザ | 発行済み  | 2023年01月27日 08時59分59秒 |             |
|       | iwagin311                          | 管理者ユーザ  | 管理者ユーザ  | 失効済み  | -                     | - 利用者一覧から選択 |
| 0     | iwagin321                          | 一般1     | 一般ユーザ   | 発行済み  | 2023年01月27日 08時59分59秒 |             |
|       |                                    |         |         |       |                       | · · · · · · |
|       |                                    | 人 利用者管理 | *==-    | 失劾    | >                     | 失効          |

## 手順4 内容確認

証明書失効確認画面が表示されます。「確認用パスワード」を入力し、「実行」ボタンをクリックしてください。

| 利用者管理 証明書失効                                   | 確認                    | BRSK019    |  |  |
|-----------------------------------------------|-----------------------|------------|--|--|
| 利用者を選択 証明書失効                                  | 失效完了                  |            |  |  |
| 以下の利用者の証明書を失効します。<br>内容を確認の上、「実行」ボタンを押してください。 |                       |            |  |  |
| 証明書失効の対象利用者                                   |                       |            |  |  |
| ログインID                                        | iwagin321             |            |  |  |
| 利用者名                                          | 一般 1                  |            |  |  |
| 証明書状態                                         | 発行済み                  |            |  |  |
| 証明書有効期限                                       | 2023年01月27日 08時59分59秒 |            |  |  |
| 認証項目                                          |                       |            |  |  |
| 確認用パスワード                                      | 必須                    | - 確認用パスワード |  |  |
|                                               |                       |            |  |  |
|                                               | く 戻る 実行 >             | 実行         |  |  |

## 手順5 失効完了

「証明書失効結果」画面が表示されます。以上で失効が完了となります。

| 利用者管理 証明書         | 失効結果                                                                    | BRSK020 |  |  |  |
|-------------------|-------------------------------------------------------------------------|---------|--|--|--|
| 利用者を選択 証明書失効 失効完了 |                                                                         |         |  |  |  |
| 以下の利用者の証明書を気      | 以下の利用者の証明書を失効しました。                                                      |         |  |  |  |
| 証明書の失効結果          |                                                                         |         |  |  |  |
| ログインID            | iwagin321                                                               |         |  |  |  |
| 利用者名              | 一般 1                                                                    |         |  |  |  |
| 証明書状態             | 失効済み                                                                    |         |  |  |  |
|                   |                                                                         |         |  |  |  |
|                   | く         トップページへ         く         利用者管理メニューへ         く         利用者一覧/ |         |  |  |  |

以上